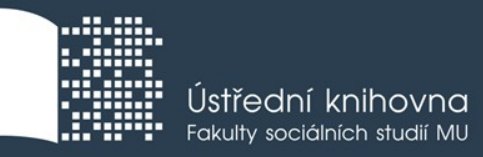

# Základy práce s informačními zdroji pro bc. studenty MVZ

Mgr. Dana Mazancová, DiS.

Brno, 31. 10. a 1. 11. 2017

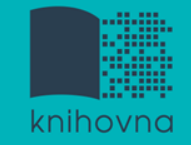

## **Osnova lekce:**

- Export záznamů z databáze Sage do citačního software EndNote Web
- Kontrola úkolu, diskuse
- **EBSCO** Discovery Service
- Elektronické knihy

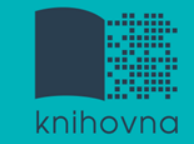

# Export záznamů z databáze Sage do citačního software EndNote Web

- 1) Vytvoření účtu v EndNote Web.
- 2) Vyhledání záznamů v databázi Sage a jejich výběr ("Download selected citations" nahoře pod záznamy).
- Poté zvolit "Format" EndNote a kliknout na "Download Citation".
- Objeví se další stránka s hláškou "Otevíráte soubor" např. sage\_dsna9.enw. Zvolte "uložit".

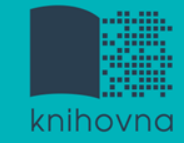

# Export záznamů z databáze Sage do citačního software EndNote Web II.

5) **Otevřete si** citační manager <u>EndNote Web</u> a přihlaste se pomocí zvolených přihlašovacích údajů.

6) **Vyberte soubor,** v našem případě sage\_dsna9.enw, "**Import Option - EndNote Import**" v poli "**To**" **zvolte složku,** do které chcete záznamy přidat, případně si vytvořte novou.

7) Objeví se hláška sdělující, kolik záznamů bylo naimportováno (např. " references were imported into "Political Science" group. ")

# Kontrola úkolu, diskuse

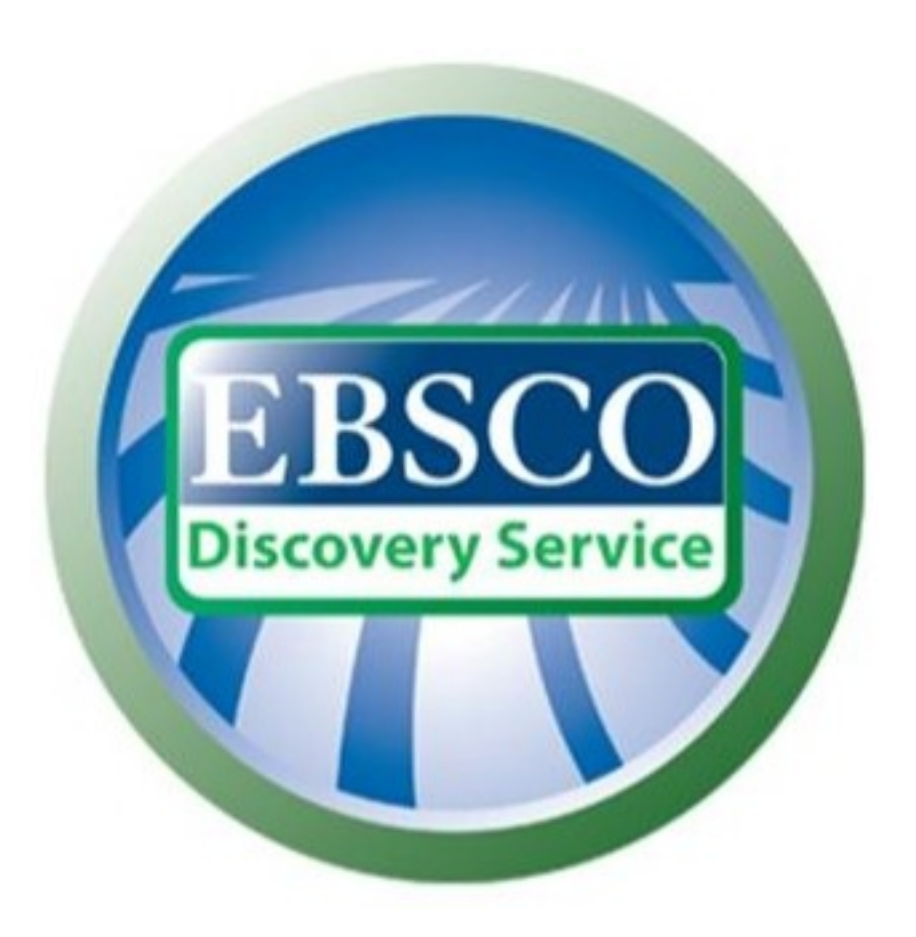

# discovery.muni.cz

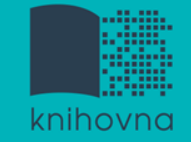

## **EBSCO Discovery Service**

- Na základě jednoho vyhledávacího dotazu umožňuje prohledávat více zdrojů současně v rámci jednoho rozhraní
- Podpora vzdáleného přístupu
- Producent fa EBSCO

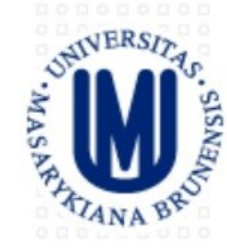

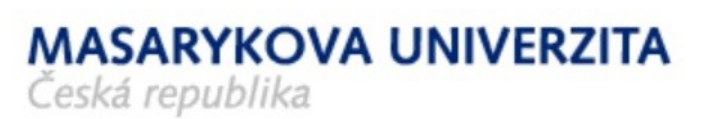

#### Vyhledávání v elektronických informačních zdrojích\* Masarykovy univerzity

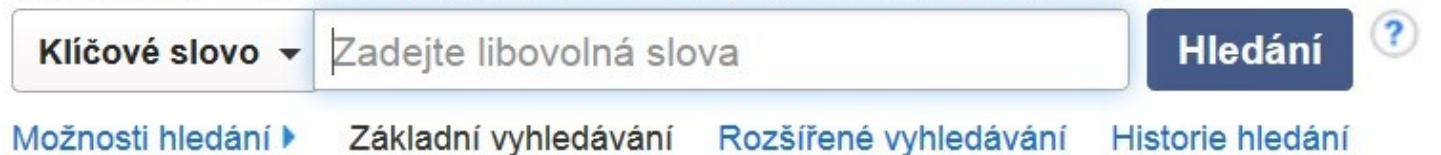

Portál elektronických zdrojů MU

Databáze závěrečných prací (IS MU)

Knihovní systém Aleph

Knihovny MU

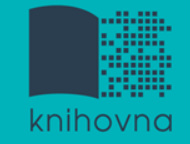

# **EBSCO Discovery Service**

Umožňuje prohledávání:

- Souborného katalogu knihoven MU
- Univerzitních databází
- Databází elektronických knih
- Závěrečných prací MU
- Volně dostupných zdrojů

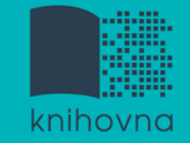

# Více informací o EDS

Můžete využít např. tento interaktivní tutoriál

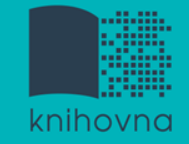

## **EBSCO Full Text Finder**

Pokud v databázi není obsažen plný text dokumentu, tak je prostřednictvím této služby nabídnuto jeho dohledání v jiném zdroji (databázi, katalogu, vyhledávači)

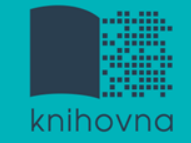

Umožňuje zjistit, zda má MU přístup k elektronické verzi zadaného časopisu nebo knihy

Je propojen s technologií A-to-Z Link Resolver (EBSCO Full Text Finder)

Nové vyhledávání

Seznam dostupných časopisů a knih na MU

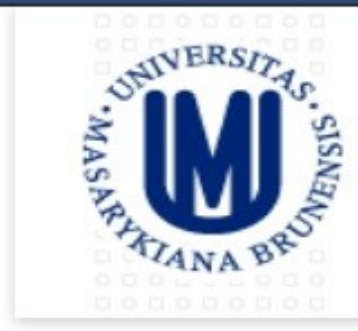

MASARYKOVA UNIVERZITA Česká republika

#### Searching: Library Publications

"conflict resolution"

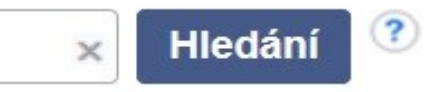

#### Publikace

#### Procházet podle disciplín

Find resources available from the library's collection

Alternativní a komplementární medicína (138)

Anatomie a fyziologie (257)

Antropologie (323)

Aplikované vědy (405)

Architektura (213)

Farmacie a farmakologie (592) Film (216) Fyzika (1056) Fyzikální terapie a ergoterapie (66) Genderová studia a feminismus (197)

#### Aktuální vyhledávání

Najdi všechny zadané termíny:

"conflict resolution"

#### 1. Conflict Resolution

ISSN: 0731-4086, 2328-174X. Peace & Conflict Studies.

| HIDdat | VDUbl  | kacı   |
|--------|--------|--------|
| incuat | v publ | ILCICI |

#### Přístup k plnému textu

JSTOR Arts & Sciences II Archive Collection 03/01/1957 - 09/01/1957

Omezit výsledky

#### Téma

- family & relationships / conflict resolution (16)
- family & relationships / family relationships (15)
- family & relationships / abuse / elder abuse (12)
- social science / violence in society (9)
- business & economics / conflict resolution & mediation (5)
- peace & conflict studies (4)

#### Zobrazit další

| Тур | o zdroje     | ٦ |  |
|-----|--------------|---|--|
|     | book (60)    |   |  |
|     | journal (14) |   |  |

#### 2. Conflict Resolution Quarterly

ISSN: 1536-5581, 1541-1508. Arbitration.

Hledat v publikaci

>

4

#### Přístup k plnému textu

Business Source Complete 09/01/2001 - současnost (Pozdržení plného textu: 1 rok)

Wiley Online Library 01/01/1996 - 12/31/2015

#### 3. Journal of Conflict Resolution

ISSN: 0022-0027, 1552-8766. Arbitration.

Hledat v publikaci

#### Přístup k plnému textu

ABI/INFORM Global 09/01/1995 - 12/01/2007

Arts & Humanities Database 09/01/1995 - 12/01/2007

Aktuální vyhledávání

Najdi všechny zadané termíny:

"conflict resolution"

Omezit výsledky

#### Téma

- family & relationships / conflict resolution (16)
- family & relationships / family relationships (15)
- family & relationships / abuse / elder abuse (12)
- social science / violence in society (9)
- business & economics / conflict resolution & mediation (5)
- peace & conflict studies (4)

#### Zobrazit další

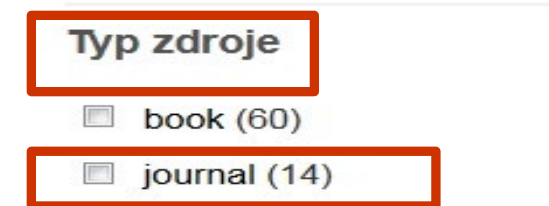

#### 1. Conflict Resolution

ISSN: 0731-4086, 2328-174X. Peace & Conflict Studies.

Hledat v publikaci

#### Přístup k plnému textu

JSTOR Arts & Sciences II Archive Collection 03/01/1957 - 09/01/1957

#### 2. Conflict Resolution Quarterly

ISSN: 1536-5581, 1541-1508. Arbitration.

Hledat v publikaci

>

~

#### Přístup k plnému textu

Business Source Complete 09/01/2001 - současnost (Pozdržení plného textu: 1 rok)

Wiley Online Library 01/01/1996 - 12/31/2015

#### 3. Journal of Conflict Resolution

ISSN: 0022-0027, 1552-8766. Arbitration.

Hledat v publikaci

#### Přístup k plnému textu

- ABI/INFORM Global 09/01/1995 12/01/2007
- Arts & Humanities Database 09/01/1995 12/01/2007

#### 3. Journal of Conflict Resolution

ISSN: 0022-0027, 1552-8766. Arbitration.

Hledat v publikaci

- Přístup k plnému textu
  - ABI/INFORM Global 09/01/1995 12/01/2007
  - Arts & Humanities Database 09/01/1995 12/01/2007
  - P Education Database 09/01/1995 12/01/2007
  - JSTOR Arts & Sciences II Archive Collection 12/01/1957 současnost (Pozdrž
  - ProQuest Central 09/01/1995 12/01/2007

Sage Humanities and Social Science Package 2015 02/01/1999 - současnost

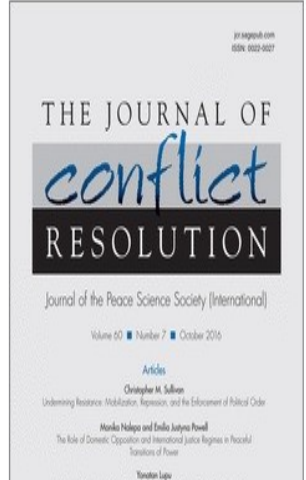

Teneter Lapu My Do States jon Sone Universit Technis but Nat Others? An Analysis of Techy Conventioner Pelanances

Vincenzo Bow, Kristian Skrede Gleditsch, and Petros G. Selaris above Water' Economic Interdependence and Thirdparty Intervention

> Philip Arena and Area O. Pechenkina External Subsidies and Losing Prace Stine Ackre, Lef Helland, and Jon Yoor

| Journal | of | Conflict | Reso | lution |
|---------|----|----------|------|--------|
|---------|----|----------|------|--------|

Journal of Conflict Resolution (JCR), peer-reviewed and published eight times a year, for more than fifty years has provided scholars and researchers with the latest studies and theories on the causes of and solutions to the full range of human conflict. JCR focuses on conflict between and within states, but also explores a variety of inter-group and interpersonal conflicts that may help in understanding problems of war and peace. This journal is a member of the Committee on Publication Ethics (COPE).

5-Year Impact Factor: 3.099

- 0 OnlineFirst
- (Forthcoming articles published ahead of print)
- O Current Issue: October 2016

| Institutio   | n: Masarykova Uni        | verzita    |                 |        | 🍈 Sign In 🕴 My Tools 🕴 |                |         |  |
|--------------|--------------------------|------------|-----------------|--------|------------------------|----------------|---------|--|
| SAG          | e journa                 | S          | Q Search all jo | urnals | Advanced Search        | Search History | Br      |  |
| TH<br>C<br>R | ie jour<br>conf<br>esolu | NAL OF     |                 |        |                        |                |         |  |
| Home         | OnlineFirst              | All Issues | Subscribe       | RSS 🚨  | Email Alerts           |                |         |  |
|              |                          |            |                 |        |                        | Q Search this  | journal |  |
|              |                          |            |                 |        |                        |                |         |  |

Impact Factor: 1.687 | Ranking: International Relations 15 out of 86 | Political Science 30 out of 163

#### Aktuální vyhledávání

Najdi všechny zadané termíny:

"conflict resolution"

#### Omezit výsledky

#### Téma

- family & relationships / conflict resolution (16)
- family & relationships / family relationships (15)
- family & relationships / abuse / elder abuse (12)
- social science / violence in society (9)
- business & economics / conflict resolution & mediation (5)
- peace & conflict studies (4)

#### Zobrazit další

| Typ zdroje   |  |
|--------------|--|
| 🗏 book (60)  |  |
| journal (14) |  |

#### 1. Conflict Resolution

ISSN: 0731-4086, 2328-174X. Peace & Conflict Studies.

Hledat v publikaci

#### Přístup k plnému textu

JSTOR Arts & Sciences II Archive Collection 03/01/1957 - 09/01/1957

#### 2. Conflict Resolution Quarterly

ISSN: 1536-5581, 1541-1508. Arbitration.

Hledat v publikaci

>

 $\mathbf{v}$ 

#### Přístup k plnému textu

Business Source Complete 09/01/2001 - současnost (Pozdržení plného textu: 1 rok)

Wiley Online Library 01/01/1996 - 12/31/2015

#### 3. Journal of Conflict Resolution

ISSN: 0022-0027, 1552-8766. Arbitration.

Hledat v publikaci

- Přístup k plnému textu
  - ABI/INFORM Global 09/01/1995 12/01/2007
  - Arts & Humanities Database 09/01/1995 12/01/2007

#### 2. Promoting Justice, Human Rights and **Conflict Resolution** Through International Law: L'homme Et Du Règlement Des Conflits Par

By: Kohen, Marcelo G. Brill Academic Publishers. ISBN: 978-90-04-15383-7, 978-1-281-40055-0, 978-90-474-1093-5.

| Hledat v publikaci                                                                          | Q                                                                                                    |                                                                                             |                                                                                                    |                   |
|---------------------------------------------------------------------------------------------|----------------------------------------------------------------------------------------------------|---------------------------------------------------------------------------------------------|----------------------------------------------------------------------------------------------------|-------------------|
| Přístup k plnému textu Přístup k plnému textu Přístup k plnému textu Přístup k plnému textu | orldwide 2007                                                                                                    |                                                                                             |                                                                                                    |                   |
| EBSCO eBooks 2007                                                                           | EBSCOhost                                                                                                    | Vyhledávání v: eBo<br>AN 232467<br>AND •<br>AND •                                           | ok Academic Collection (EBSCOhost) Vyberte databáze<br>Vyberte pole (volitelné)  Hledání Vymazat Vyberte pole (volitelné)  Vyberte pole (volitelné)  + -                                                                                                    | ?)                |
| Prolinkování k plnému<br>textu do databáze<br>EBSCO eBook<br>Academic Collection            | Podrobri<br>Plný tex<br>Stáhnou<br>(offline)<br>Plný tex<br>Stáhnou<br>(offline)<br>Plný tex<br>Stáhnou<br>(offline)<br>Citace.com<br>Citace.com<br>Citace PRO (Im<br>PRO)<br>Související Ini<br>E Obsah | záznam<br>ný záznam<br>it PDF<br>ut tuto eKnihu<br>uložit do<br>Uložit do<br>port to Citace | <ul> <li>         Seznam výsledků   Upřesnit vyhledávání « 1z1 »     </li> <li>         Promoting Justice, Human Rights and Conflict Resolutio L'homme Et Du Règlement Des Conflits Par Le Droit International L'homme Et Du Règlement Des Conflits Par Le Droit International Studies (Geneva, Switzerland, Graduate Institute of International Studies (Geneva, Switzerland, Informace o publikaci: [Leiden]: Brill. 2007     </li> <li>         Typ zdroje: eBook.         Popis: At head of title: Graduate Institute of International Studies, Geneva, Témata: Dispute resolution (Law) International Iaw Human rights Humanitarian Iaw         Kategorie: POLITICAL SCIENCE / Human Rights         Související ISBN: 9789004153837.9789047410935.         OCLC: 237183230     </li> </ul> | )n '<br>eri<br>d) |

# Elektronické knihy

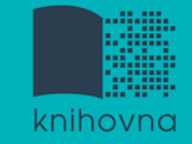

# **EBSCO eBook Academic Collection**

- Multioborová kolekce e-books pro MU na rok 2017
  Více než 160.000 e-knih
  - Ukládání do složky (pro trvalé uložení je zapotřebí si založit účet v db EBSCO)
  - Offline čtení přes Adobe Digital Editions
  - Sdílení s dalšími uživateli
  - Import do Citace.com a EndNote Web

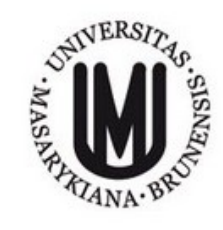

Searching: eBook Academic Collection (EBSCOhost) | Choose Databases Search Enter any words to find books, journals and more X

Basic Search Advanced Search Search History

#### eBook Collection

#### Browse By Category

Children's & Young Adult Fiction Children's & Young Adult Nonfiction Arts & Architecture **Biographies & Memoirs** Body, Mind & Spirit **Business & Economics** Computer Science Cooking Crafts & Collectibles Education Engineering & Technology Fiction Health & Medicine History Home & Garden Humor Law Literature & Criticism Mathematics Philosophy Political Science Psychology

Reference

#### Highlights

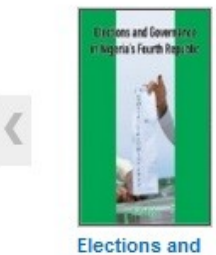

Governance ... by Aqbu, Osita ...

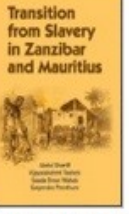

?

**Transition From** Slavery i...

by Sheriff, Abdul

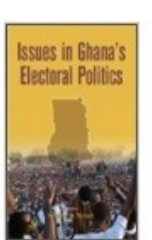

Issues in Ghana's Elector...

by Ninsin, A.

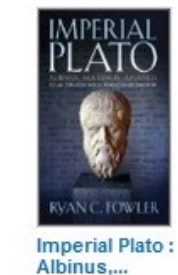

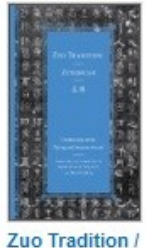

Zuozhuan ... by Fowler, Ryan C .... by Durrant, Stephen W ....

#### Featured eBooks

#### **Political Science**

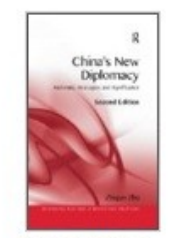

<

China's New Diplomacy : R... by Zhu Zhigun

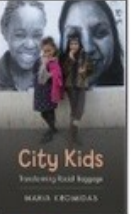

City Kids : Transforming ... hy Kromidae Maria

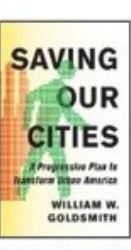

Saving Our Cities : A Pro... by Coldemith William W

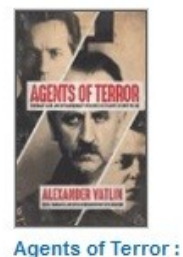

by Bernetein Seth

Ordina...

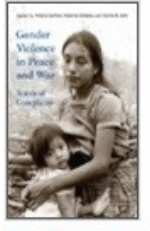

Gender Violence in Peace ... by Sanford Victoria

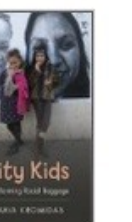

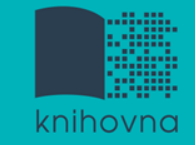

## Výpůjčka e-knih - Adobe Digital Editions

- Ke stažení (vypůjčení) e-knih je potřebné nainstalovat do počítače <u>Adobe® Digital Editions</u> a aktivovat AdobeID
- E-knihy lze stáhnout do kteréhokoliv <u>zařízení, které podporuje Adobe<sup>®</sup> Digital Editions</u>
- Možnost číst knihy na zařízení s OS Android (Android market) a iPad

## **Adobe Digital Editions**

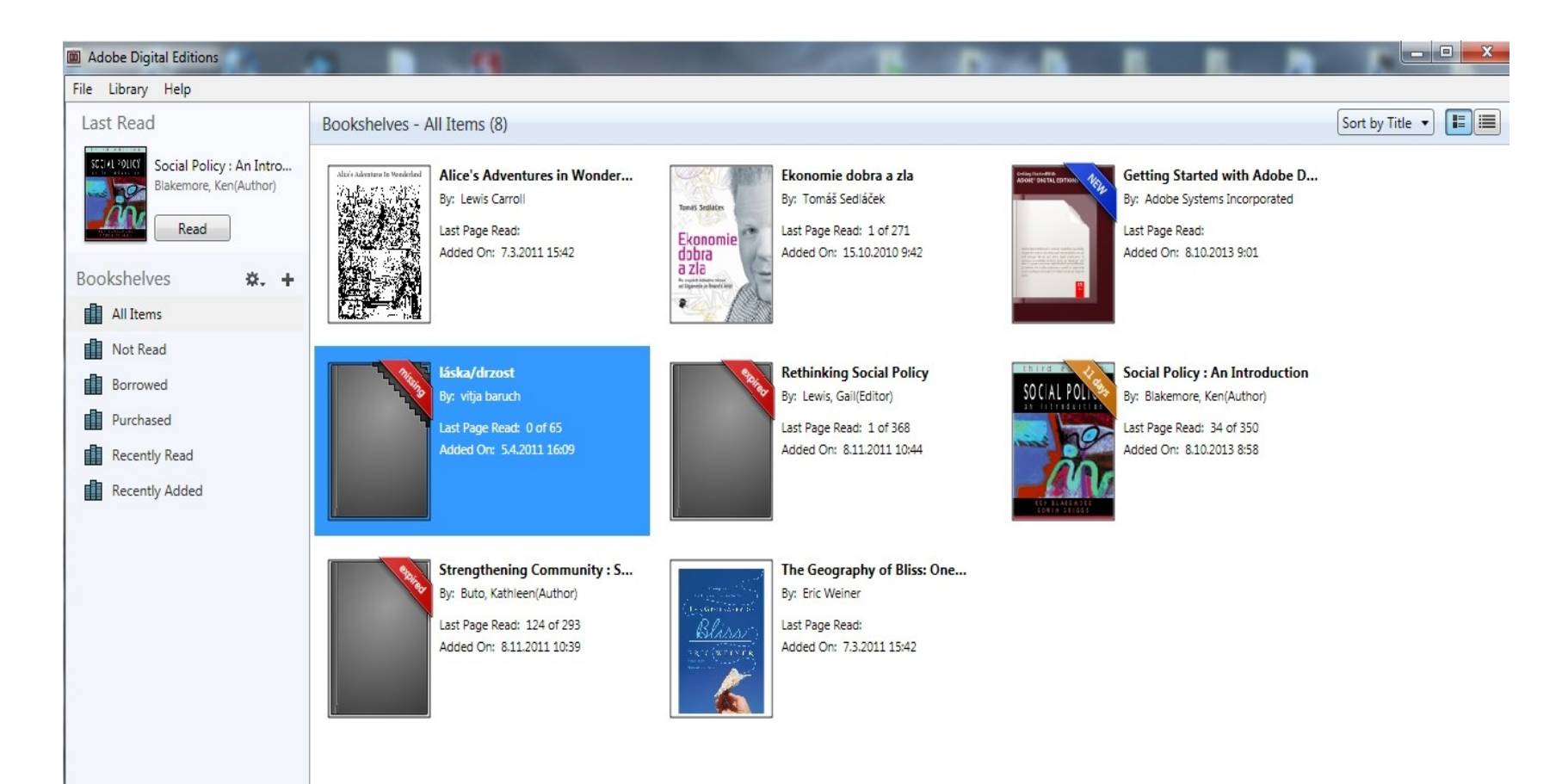

### Adobe Digital Editions - otevřená kniha

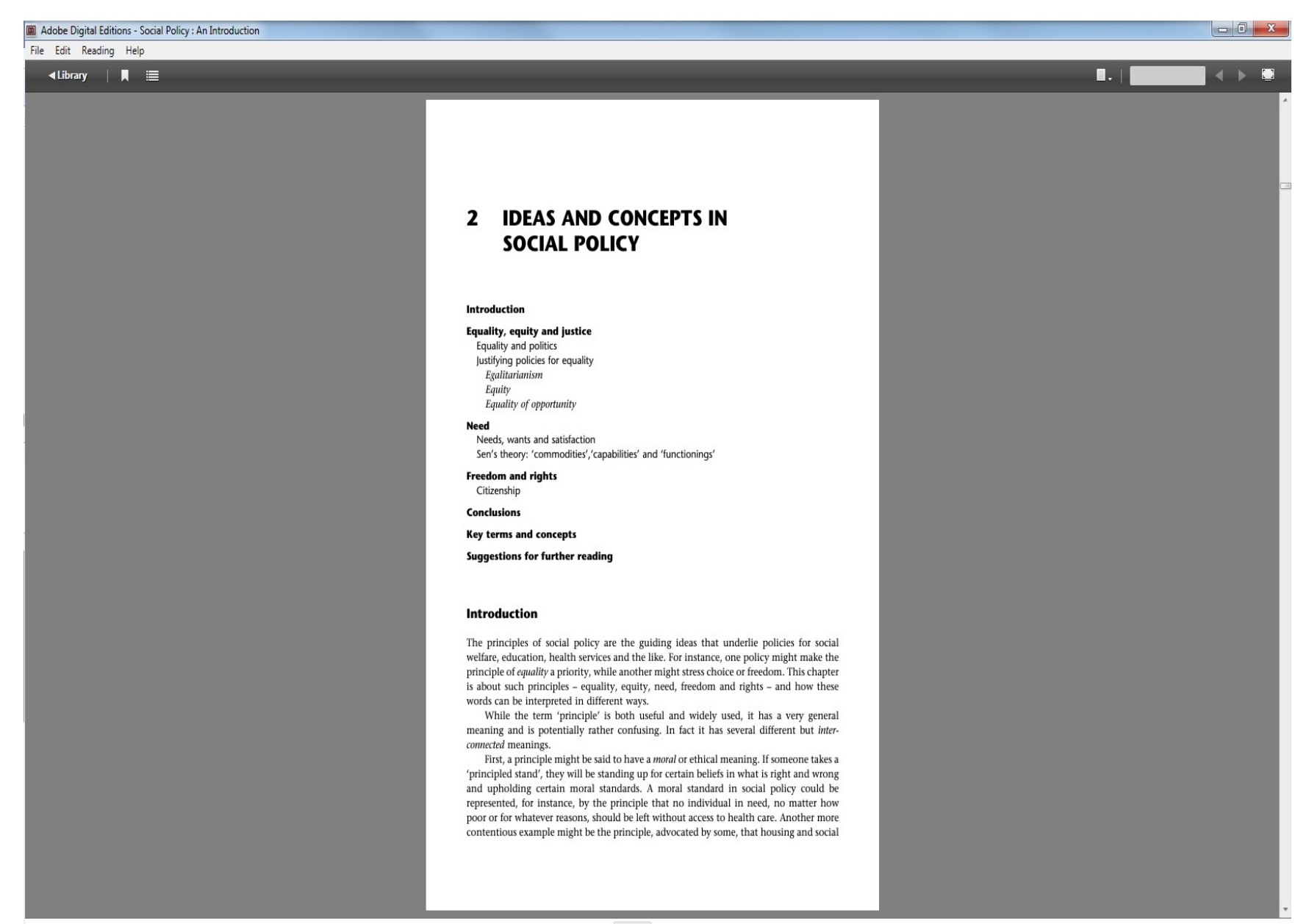

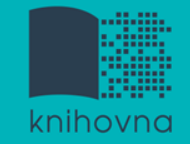

# Sage Knowledge

Více než 800 e-knih

- Vydavatelství Sage Publications
- kolekce:
  - Health and Social Care
  - Politics and International Relations
  - Psychology
  - Sociology

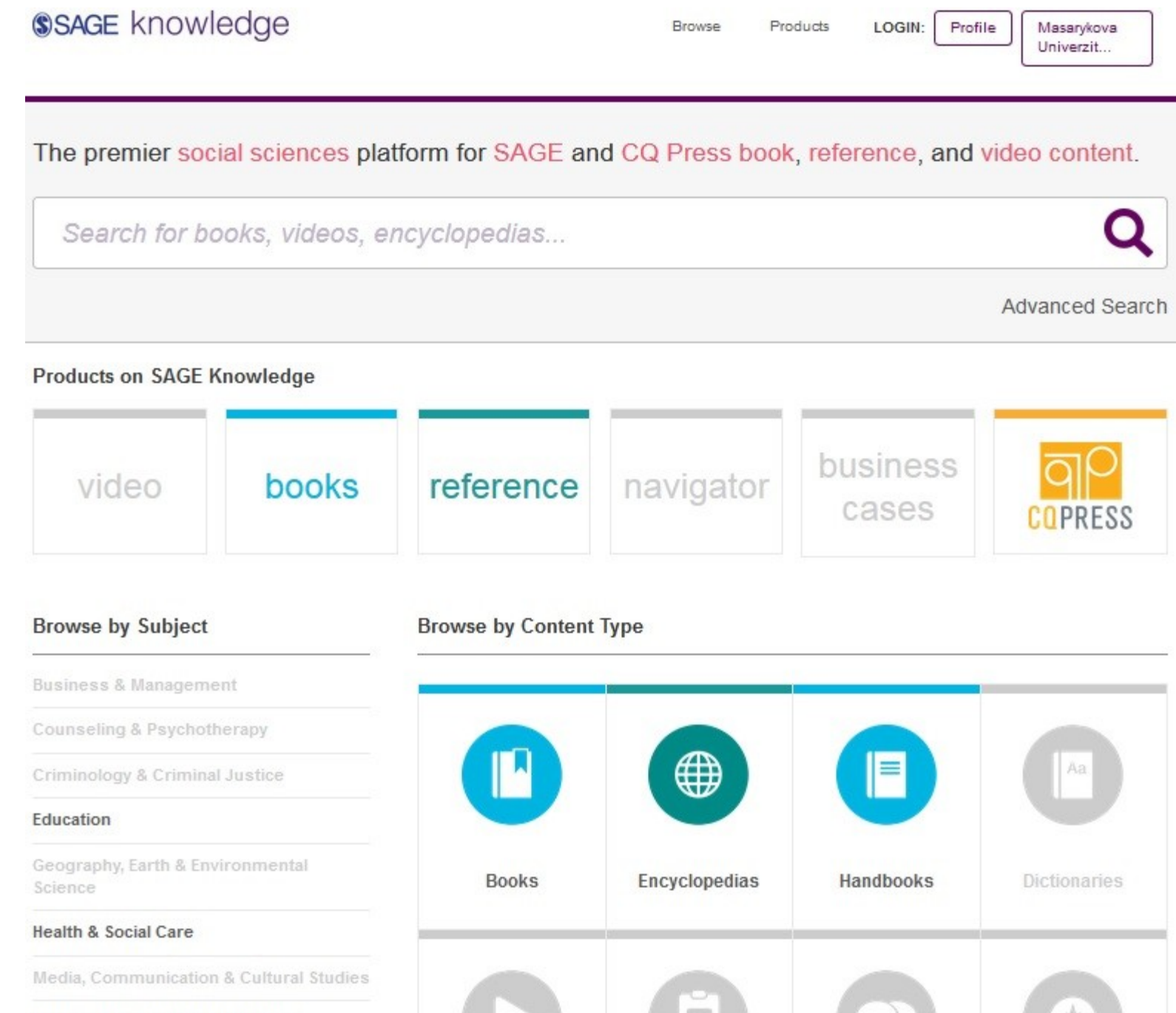

Politics & International Relations

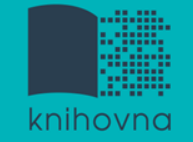

# eReading.cz – trvalá výpůjčka e-knih

České odborné e-knihy

- Seznam dostupných českých eknih a návod na využití služby naleznete na stránkách knihovny FSS
- Podmínka pro využití je registrace čtenáře na portálu eReading.cz
- Podporované formáty knih: pdf, kindle, epub

|      | 211 |  |
|------|-----|--|
| <br> |     |  |
|      |     |  |

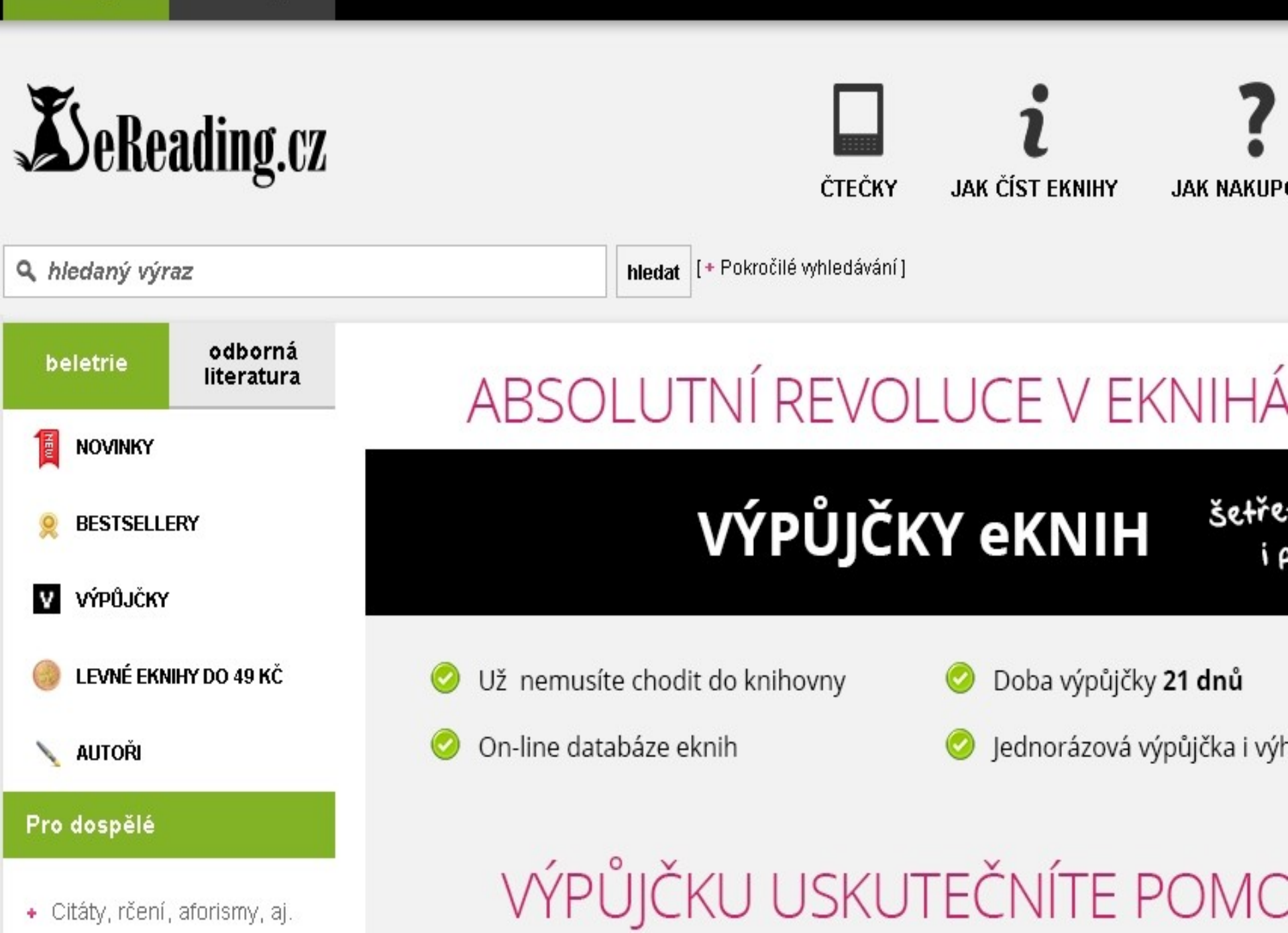

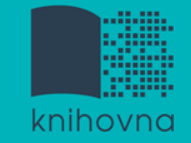

### **Gale Virtual Reference Library**

# Knihy převážně encyklopedického charakteru Cca 40 e-knih

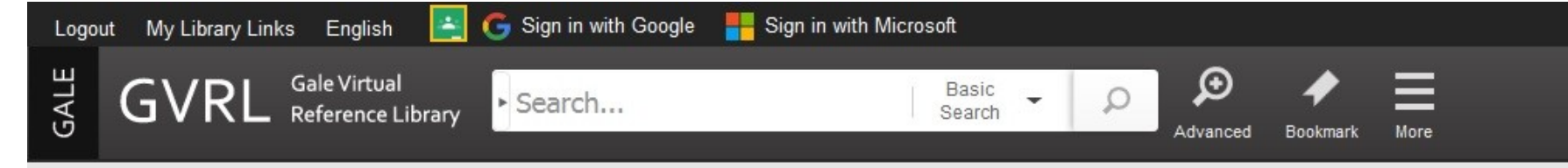

Librarian Sign-In 🖂

#### Social Science

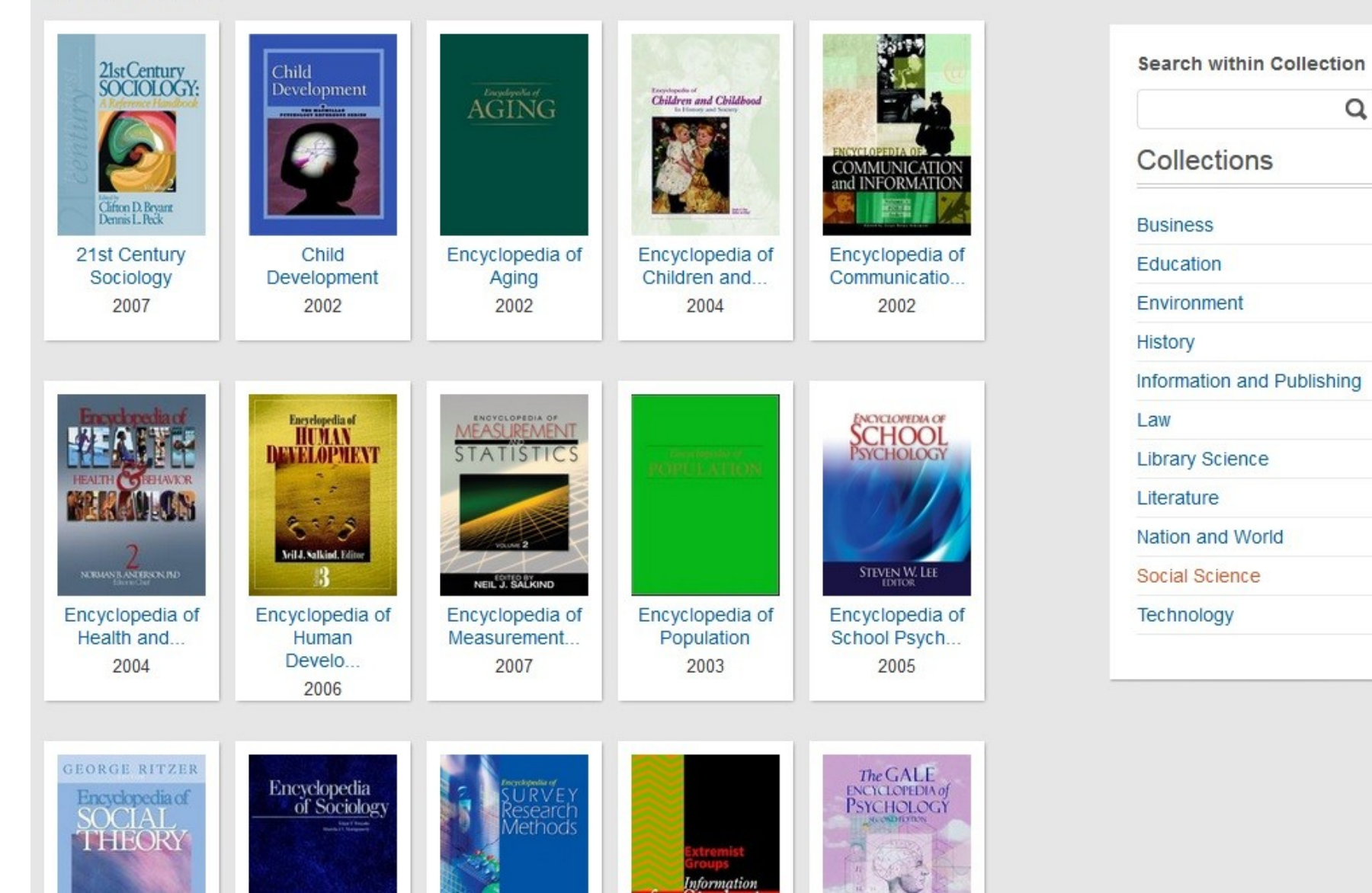

Shrnutí

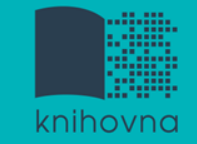

### **EBSCO Discovery Service**

# Umožňuje vyhledávat ve více zdrojích současně

Seznam dostupných časopisů a knih na MU ověření, zda MU má přístup k zadanému titulu časopisu nebo knihy

## EBSCO Full Text Finder - umožňuje prolinkování k plnému textu

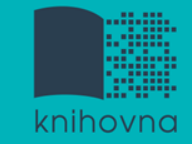

### **EBSCO** eBook Academic Collection

Multioborová databáze, více jak 160.000 e-knih

### Sage Knowledge

Více než 800 e-knih od vydavatele Sage Publications

### Gale Virtual Reference Library

Multioborová databáze, cca 40 e-knih

### eReading.cz

e-knihy v češtině

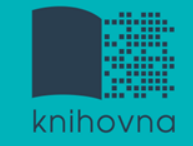

### Literatura

Návod eReading.cz [online]. [cit. 24-10-2017]. Dostupný z: http://knihovna.fss.muni.cz/ezdroje.php?pods ekce=&ukol=2&subukol=1&id=53

Informace z portálu ezdroje.muni.cz

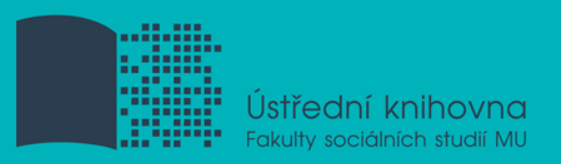

### Děkuji Vám za pozornost

### Mgr. Dana Mazancová, DiS. mazancov@fss.muni.cz

# infozdroje@fss.muni.cz